1) Ingresar a: "Acceso Alumnos de Grado".

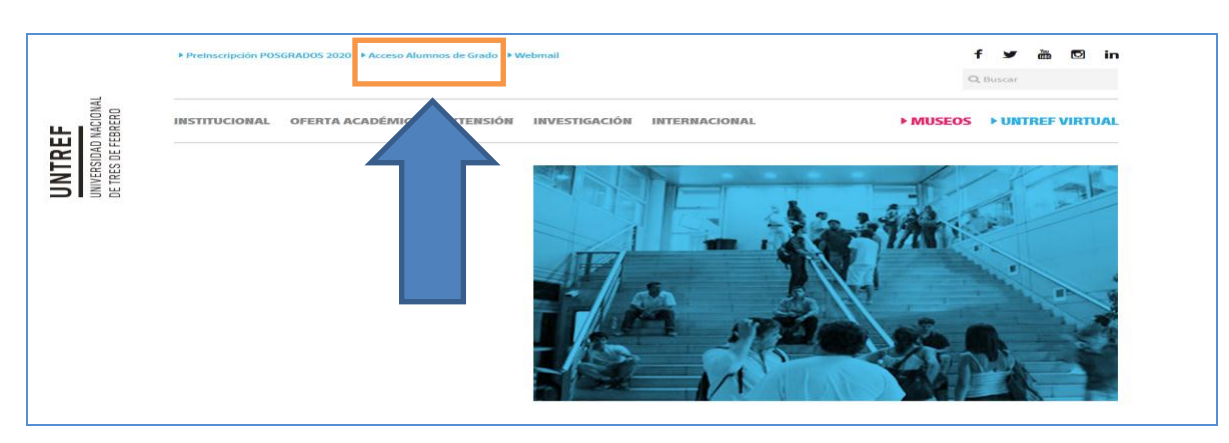

2) Ingresar usuario (legajo) y contraseña (documento):

| <b>SIUGUARANÍ</b><br>MÓDULO DE GESTIÓN ACADÉMICA |                                                                                                    |
|--------------------------------------------------|----------------------------------------------------------------------------------------------------|
| Acceso Fechas de Examen Horarios de Cursadas     |                                                                                                    |
| Ingresá tus datos                                | SIU Guaraní<br>Algunas de las cosas que podés hacer con este sistema son:<br>• Inscribirte a materias y exámenes.                                                                                                    |
| Contraseña                                       | <ul> <li>Consultar el plan de tu propuesta.</li> <li>Consultar tu historia académica.</li> <li>Actualizar tus datos personales.</li> <li>Recibir alertas sobre períodos de inscripción o vencimiento de exámenes finales.</li> </ul> |
| ¿Olvidaste tu contraseña o sos un usuario nuevo? |                                                                                                    |

3) Seleccionar "Configuración" como muestra la imagen:

| SIUGUARANÍ<br>MÓDULO DE GESTIÓN ACADÊMICA                                                                                                    |                                 |                                   | Propuesta: Licencia Configuración          |                                                                                                    |
|----------------------------------------------------------------------------------------------------|---------------------------------|-----------------------------------|--------------------------------------------|----------------------------------------------------------------------------------------------------|
| Inscripción a Materias Bienvenido                                                                                                    | Reportes *                      | Trámites 🔻                        |                                            |                                                                                                    |
| Períodos lectivos<br>1º CUATRIMESTRE 2020<br>o Tipo: Custrimestre<br>o Fechas del período lectivo:<br>e Inicio: 18/03/2020<br>generalización: Qel/07/2020 |                                 |                                   | Encuestas pendientes                       | Inscripciones                                                                                                    |
|                                                                                                    |                                 |                                   | No hay encuestas pendientes para completar | Cuatrimestre                                                                                                    |
|                                                                                                    |                                 |                                   |                                            | Enero - Abril                                                                                                    |
| <ul> <li>Período de inscri</li> <li>Inicio: 07/03/3</li> <li>Finalización:</li> <li></li></ul>                                                            | pción #1:<br>2020<br>21/03/2020 |                                   |                                            | 7 - 12 hs<br>12 - 17 hs<br>17 - 23 hs<br>17 - 23 hs<br>1 |
| <ul> <li>Período de inscripción #2:</li> <li>Inicio: 08/03/2020</li> <li>Einalización: 08/03/2020</li> </ul>                                              |                                 | Mayo-Agosto<br>I⊍ ma mil J⊍ vi s♦ |                                            |                                                                                                    |

4) Completar con su correo electrónico (1) y tildar "Deseo recibir notificaciones vía mail de los anuncios recibidos" (2) y luego clic en "guardar"(3):

|                                                                 | × 0 ±                |                           |  |
|-----------------------------------------------------------------|----------------------|---------------------------|--|
| MÓDULO DE GESTIÓN ACADÉMICA                                     | Propuesta:           | Licenciatura en nutrición |  |
| Inscripción a Materias                                          |                      | Perfil: Alumno 👻          |  |
| Configuración                                                   |                      |                           |  |
| Notificaciones Guardar                                          | 3                    |                           |  |
| E-mail                                                          | Contraseña actual    |                           |  |
| Deseo recibir notificaciones via mail de los anuncios recibidos | Nueva contraseña     |                           |  |
| 2                                                               | Confirmar contraseña |                           |  |
|                                                                 |                      |                           |  |
| Perfil de acceso por to                                         |                      |                           |  |
| Seleccione perfil de acceso por defecto                         |                      |                           |  |
| Alumno                                                          |                      |                           |  |

NOTA: En el caso de modificar el correo, recibirá un mail con el link para validar el cambio.